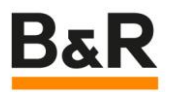

# 通过 PLK 更改 ACS380 参数

Date: January 24, 2024

Project Number: AT-xx-xxxxx

We reserve the right to change the content of this manual without prior notice. The information contained herein is believed to be accurate as of the date of publication, however, B&R makes no warranty, expressed or implied, with regards to the products or the documentation contained within this document. B&R shall not be liable in the event if incidental or consequential damages in connection with or arising from the furnishing, performance or use of these products. The software names, hardware names and trademarks used in this document are registered by the respective companies.

## I Versions

| Version | Date        | Comment       | Edited by |
|---------|-------------|---------------|-----------|
| 1.0     | 07 02, 2023 | First Edition | 徐鹏        |
|         |             |               |           |
|         |             |               |           |
|         |             |               |           |

Table 1: Versions

## **II** Distribution

| Name | Company, Department | Amount | Remarks |
|------|---------------------|--------|---------|
|      |                     |        |         |
|      |                     |        |         |
|      |                     |        |         |
|      |                     |        |         |

Table 2: Distribution

## **III Safety Notices**

Safety notices in this document are organized as follows:

| Safety notice | Description                                                                                                    |
|---------------|----------------------------------------------------------------------------------------------------|
| Danger!       | Disregarding the safety regulations and guidelines can be life-threatening.                                      |
| Warning!      | Disregarding the safety regulations and guidelines can result in severe injury or heavy damage to mate-<br>rial. |
| Caution!      | Disregarding the safety regulations and guidelines can result in injury or damage to material.                   |
| Information:  | Important information used to prevent errors.                                                                    |

Table 3: Safety notices

# **IV Table of Contents**

| 1 | 测试背景      | 4                              |
|---|-----------|--------------------------------|
| 2 | Cia402 简介 | Error! Bookmark not defined.   |
| 3 | ABB 变频器设置 | Error! Bookmark not defined.   |
| 4 | AS 中的设置   | . Error! Bookmark not defined. |
| 5 | 结论        | 5                              |

#### 1 测试背景

客户在使用 ACS380 后,没有使用手操器这就导致变频器的参数设置极为不便,客户习惯于通过触摸屏 设定变频器参数,基于客户的需求对通过 PLK 设置变频器参数进行了设置。

#### 2 测试过程

要通过 PLK 设置 ACS380 参数,需要首先弄清楚 ACS380 的对象字典,根据对象字典就可以知道各个参数的地址,进而通过 AsEPL 库中的函数对相应的参数进行操作。 第一步:在 AS 中打开变频器配置页面。

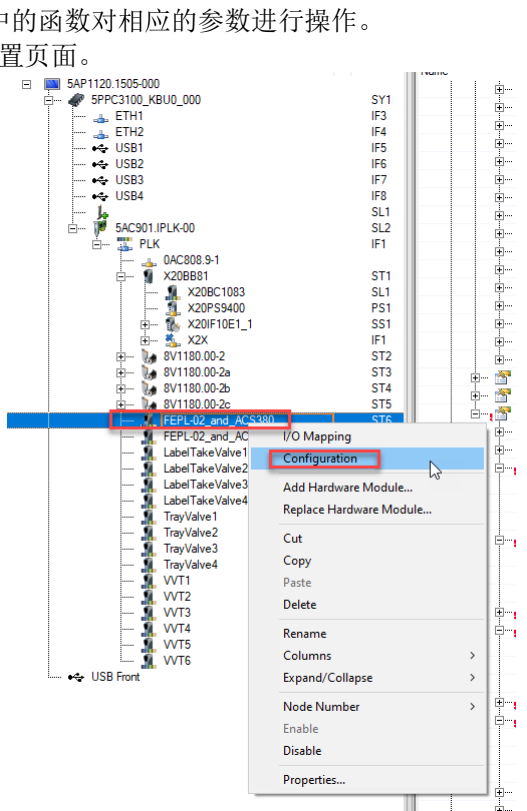

第二步: 在打开的变频器配置页面中, 根据需要选择对应的参数。这里以电机参数为例。

| <u> <u> </u> <u> </u> <u> </u> <u> </u> <u> </u> <u> </u> <u> </u> <u> </u> <u> </u> </u> |       |                                                   |
|-------------------------------------------------------------------------------------------|-------|---------------------------------------------------|
| 😑 📲 99_Motor_data_I4063 RECORD                                                            |       |                                                   |
| 🗄 🎦 _9903_Motor_type_I4063_S03                                                            |       |                                                   |
| + 19904 Motor control mode 14063 S04                                                      |       |                                                   |
|                                                                                           |       |                                                   |
| Cyclic transmission                                                                       | Write |                                                   |
| Datatype                                                                                  | DINT  | INTEGER32                                         |
| 📦 Init value                                                                              |       | Set at bootup (clear to preserve value on device) |
| 🖃 📲 _9907_Motor_nominal_voltage_14063_S07                                                 |       |                                                   |
| Q Cyclic transmission                                                                     | Write |                                                   |
| 🖗 Datatype                                                                                | DINT  | INTEGER32                                         |
| ····· 🖗 Init value                                                                        |       | Set at bootup (clear to preserve value on device) |
| 🖽                                                                                         |       |                                                   |
| 🖃 📲 _9909_Motor_nominal_speed_14063_S09                                                   |       |                                                   |
| Cyclic transmission                                                                       | Write |                                                   |
| 🖗 Datatype                                                                                | DINT  | INTEGER32                                         |
| 🧼 🕼 Init value                                                                            |       | Set at bootup (clear to preserve value on device) |
| 🗄                                                                                         |       |                                                   |
| 🖃 📲 _9911_Motor_nominal_cos_I4063_S0B                                                     |       |                                                   |
| Cyclic transmission                                                                       | Write |                                                   |
| Datatype                                                                                  | DINT  | INTEGER32                                         |
| 🖗 Init value                                                                              |       | Set at bootup (clear to preserve value on device) |
| 🖽 🚰 _9912_Motor_nominal_torque_I4063_S0C                                                  |       |                                                   |
| 🕂 🚰 _9913_ID_run_requested_I4063_S0D                                                      |       |                                                   |
| 🕀 🗝 _9914_Last_ID_run_performed_I4063_S0E                                                 |       |                                                   |
|                                                                                           |       |                                                   |
|                                                                                           |       | <br>                                              |

在 ASC380 中,参数 99.06 是电机的额定电流,它在对象字典中的地址是 16#4063,子地址是 06。 第三步:在 AS 中编程,利用 AsEPL 库函数对对应的参数进行操作。其中 MainInvParaParaWrite 的类型是 EplSD0Write。 MainInvParaParaWrite.enable := TRUE; MainInvParaParaWrite.index := 16#4063; MainInvParaParaWrite.subindex := 16#06; uiTempVar := REAL\_TO\_UINT(gRcpCtrl.MainInvter.RatedCurrent \* 10.0); MainInvParaParaWrite.pData := ADR(uiTempVar); MainInvParaParaWrite.datalen := SIZEOF(uiTempVar);

# 3 结论

经过上面的操作,可以通过触摸屏和程序对 ASC380 变频器参数进行设置。